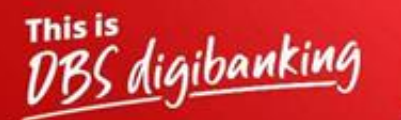

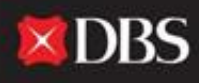

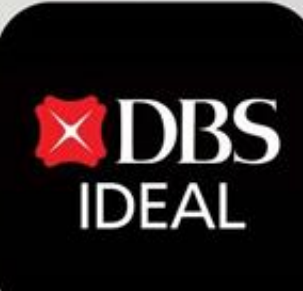

# **Pay & Transfer**

Q DBS IDEAL

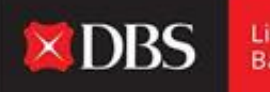

DBS IDEAL इसके युजर्स को कई पे एंड ट्रांसफर विकल्प देती हैं। इस कागज़ात के जरिए, हम स्थानिक भुगतान (एनईएफटी/ आरटीजीएस) से लेकर अन्य विकल्पों के साथ सीमापार टेलीग्राफिक ट्रांसफर्स तक ऐसे सभी भुगतान के विकल्पों का स्टेप-बाइ-स्टेप पूर्वाभ्यास दिखाएंगे।

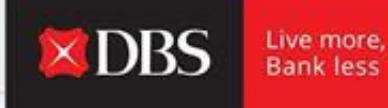

#### स्टेप 1 - IDEAL में लॉग इन करने के लिए युजर ज़रूरी जानकारी एंटर करते हैं।

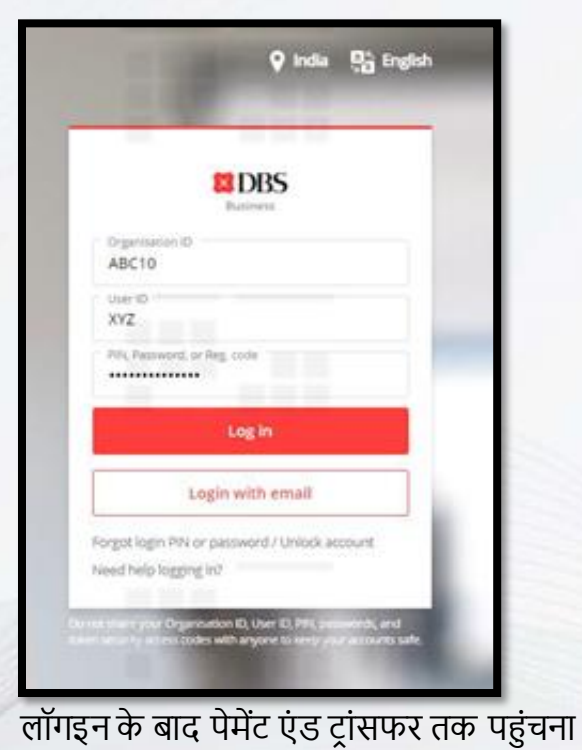

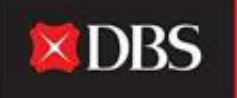

| DBS DBS                                                                                                    | HI PRANJAL CHATURVEDI                                                                                                    |                    |         |                                               |   | 7 Garrisson    | • |
|----------------------------------------------------------------------------------------------------|----------------------------------------------------------------------------------------------------|--------------------|---------|-----------------------------------------------|---|----------------|---|
|                                                                                                    |                                                                                                    | Evergreen Campaign |         | My approvels<br>Prometers (Transfers)<br>Pros |   | 21<br>08<br>08 |   |
| 22 Annip Sockey<br>日 Annip Sockey<br>日 Annie Annie<br>日 Annie Annie<br>日 Annie<br>日 Annie<br>H Annie<br>H Annie<br>H | Accounts<br>Test of the color<br>the state color<br>the state c |                    |         | Payments / stransfers                         | 8 | 05             | * |
| Si constantino<br>Di transcente<br>Di transcente<br>Di transcente<br>Di transcente                                                                                                    | MA SHI CASH. SERA THIS ACCOUNT                                                                                                    |                    | ~~ 0.00 | Hard Hard Hard Hard Hard Hard Hard Hard       |   | 9              |   |

स्टेप 2 - युजर IDEAL डैशबोर्ड पर आते हैं, जहांपर वह कई खाते और व्यवहार संबंधी जानकारी देख सकते हैं।

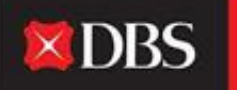

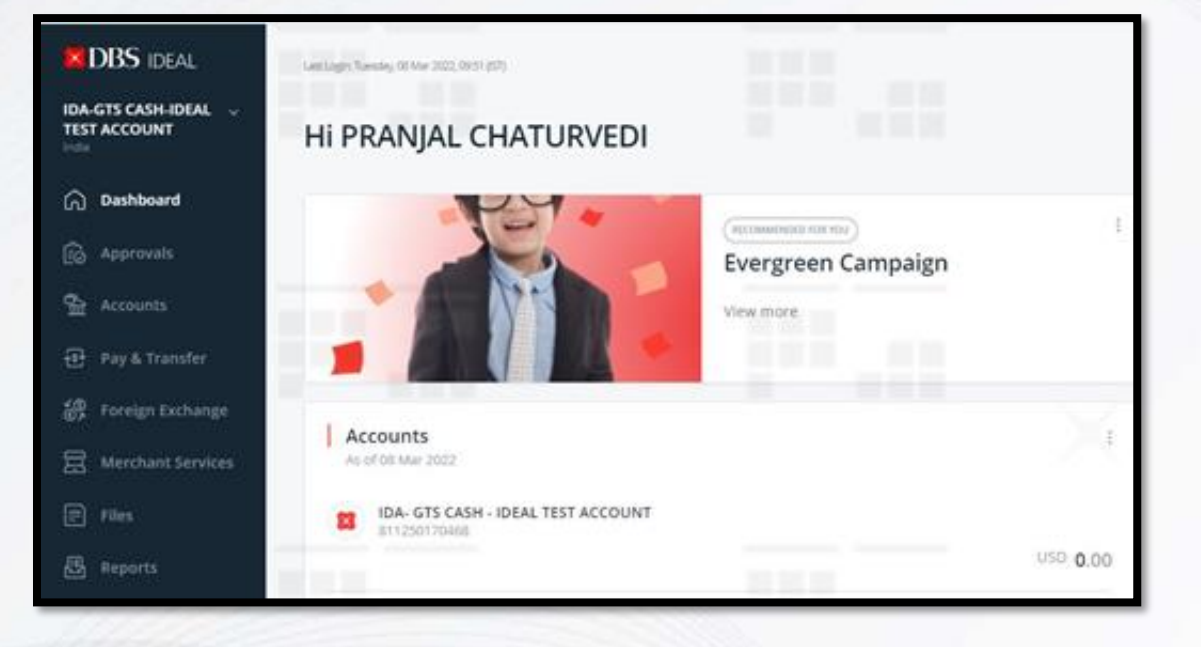

स्टेप 3 - बायी ओर के साइड बार पर, पे एंड ट्रांसफर मोड्यूल देख और एक्सेस कर सकते हैं।

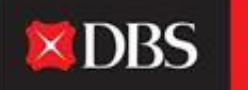

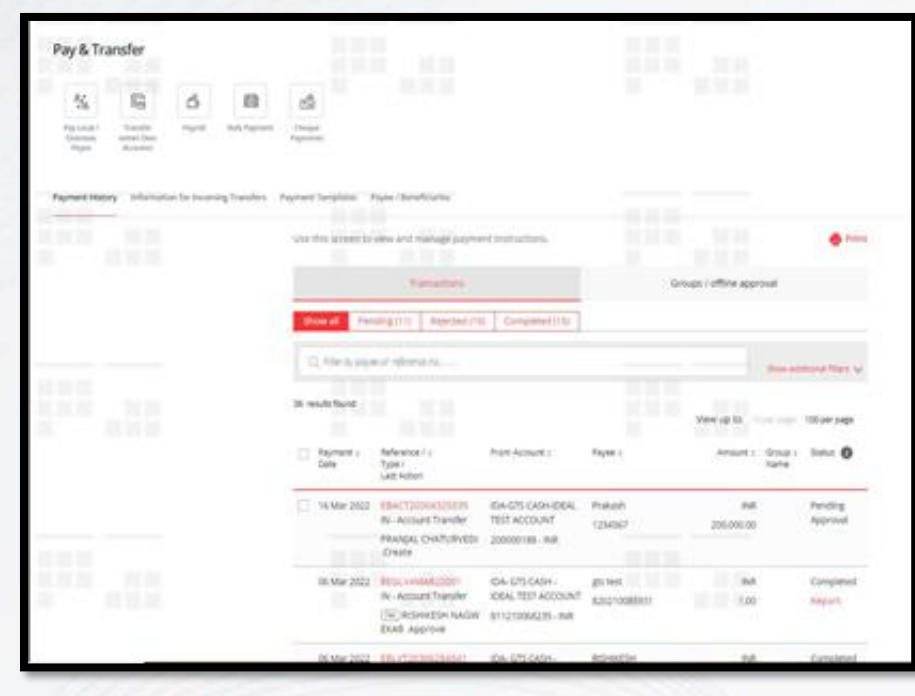

स्टेप 4 - स्टेप 3 में पे एंड ट्रांसफर पर क्लिक करने के बाद, युजर को उपरोक्त विकल्पों पर ले जाया जाएगा। यहांपर युजर आवश्यक ट्रांसफर टाइप चुन सकता हैं जो वह करना चाहते हैं, या वह उनके पेमेंट हिस्टरी, टेम्प्लेट्स और प्राप्तकर्ता/ लाभार्थी की जानकारी के संबंध में अन्य जानकारी रेफर कर सकते हैं। युजर आनेवाले ट्रांसफर्स की जानकारी भी देख सकते हैं।

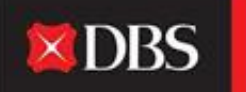

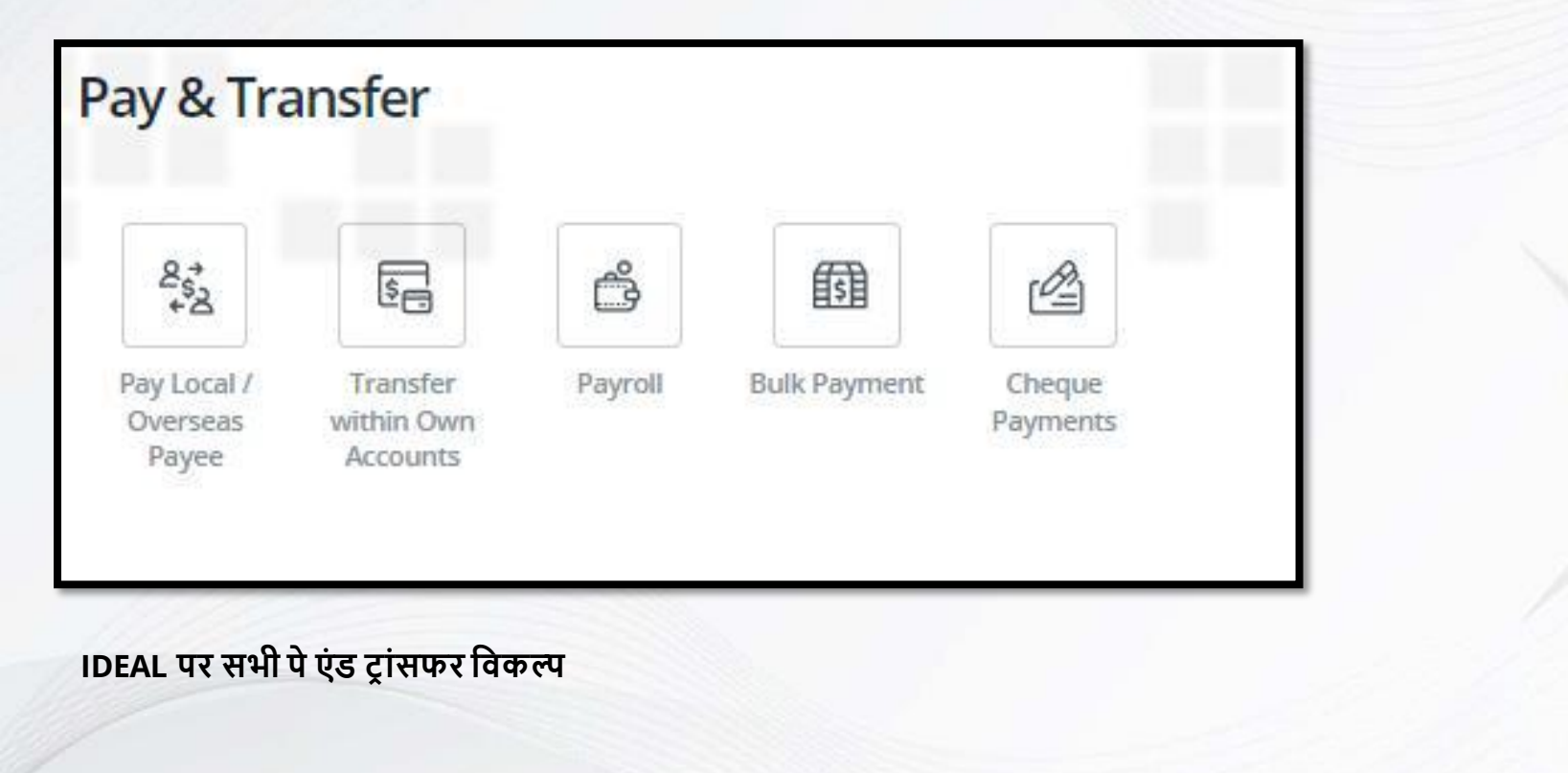

## स्थानिक भुगतानों के लिए स्टेप-बाइ-स्टेप गाइड

| -             | input Details                                                        | i vierły Dotami           | 5. Sultenti Rai Approvali                                                   |
|---------------|----------------------------------------------------------------------|---------------------------|-----------------------------------------------------------------------------|
| step 1: Tra   | insfer from                                                          |                           | Transfer summary                                                            |
| koosune       | IDA: GTS CADH - IDEAL TEST ACCOU<br>(ITem A validity Balance(COD 7/7 | NT 811210068235 (NR) 0.00 | EA- GTS CASH - DEAL TEIT<br>ACCOLNT<br>811210064235 (MR)                    |
| Amount .      | Send payee                                                           |                           | Send payee<br>suit 1.00<br>Likely to monive on same Say                     |
|               | 88 - F                                                               |                           | Your account will be deducted<br>out 1.00                                   |
| itep 2: Tra   | insfer to                                                            |                           | Payment data<br>Earliest auslable data phower<br>read page - Verify Details |
|               | Exiting payee Annu payme                                             |                           | Payment type<br>India Account Transfer                                      |
| stating payne | 123 - 121210123                                                      |                           | Repairies<br>123                                                            |
|               | 123 A                                                                | count number: 123213123   | Payer account<br>120/13123                                                  |
|               | 3121                                                                 |                           | Total amount deducted                                                       |

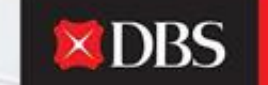

Live more, Bank less

**स्टेप 1 में**, युजर को वह अकाउंट चुनना हैं जिस में से भुगतान किया/ पैसे काटे जाने हैं और साथ में भुगतान की राशि का ज़िक्र करना हैं (कृपया स्थानिक भुगतान के लिए मुद्रा के तौरपर INR चुनिए)।

**स्टेप 2** में किए जानेवाले भुगतान के प्राप्तकर्ता/ लाभार्थी को चुनना हैं। युजर इसे विद्यमान प्राप्तकर्ताओं की सूची में से चुन सकते हैं या वह एक नये प्राप्तकर्ता को जोड़ सकते हैं।

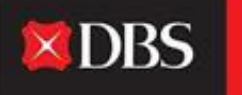

युजर ने 'न्यू पेयी' पर क्लिक करने के बाद, नीचे दिखाए गए फील्ड दिखायी देते हैं (नीचे दी गयी स्क्रीन देखें)। नया प्राप्तकर्ता जोड़ने के लिए ये प्रदान किए जाने जरूरी हैं। अपने IDEAL प्राप्तकर्ता की सूची में लाभार्थी को जोड़ने के लिए 'पेयी सेव करें' चुनिए।

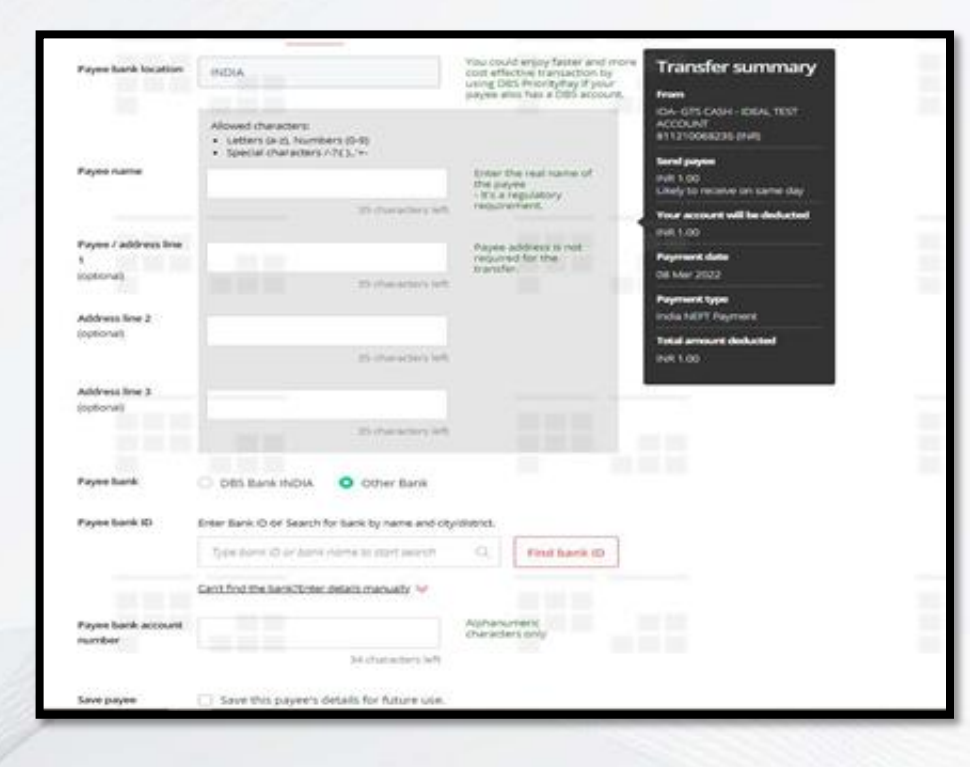

**स्टेप 3** में तिथी चुनिए जब भुगतान किया जाना हैं। चुने हुए हस्तांतर के लिए यह उपलब्ध सबसे नजदीकी तिथी हो सकती हैं, या युजर मौजुदा तिथी से 90 दिनों तक की तिथी चुन सकता हैं - जो उन्हें पहले भविष्य के भुगतान आसानी से नियोजित करने देती हैं।

**DBS** 

Live more, Bank less

| Step 3: Pay                          | ment date                                                                                                    | Transfer summary                                                       |
|--------------------------------------|----------------------------------------------------------------------------------------------------|------------------------------------------------------------------------|
| Payment date                         | This is the actual time your account will be ordered.<br>Cartiest available date (shown next page - Verify Details)       | Norm<br>Idan GTS Coden - CERL TEST<br>ACCOLART<br>81122100682255 (NVI) |
|                                      | 🔿 Choose date 🛛 08 Mar 2022                                                                                               | Send payee<br>evil 100                                                 |
| Payment type                         | India Account Transfer                                                                                                    | Usey to receive on same day.<br>Your account will be deducted          |
|                                      |                                                                                                    | PVR 1.00                                                               |
| Step 4: Reg                          | ulatory Reporting                                                                                                    | Earliest available date (shown<br>next page - Verify Details)          |
| Step 5: Mes                          | sages and notes                                                                                                    | Payment type<br>India Account Transfer                                 |
| Payment details to<br>the payme bank | The payler may receive this message once their bank processes this transfer.                                              | Pages numer<br>123                                                     |
| (optional)                           |                                                                                                    | Payse account.<br>1232/1123                                            |
|                                      | i i i i i i i i i i i i i i i i i i i                                                                                     | Total amount deducted                                                  |
| Message to the<br>payee              | Send up to 3 notifications to other payee or other third parties, including reference/nuclea numbers and payment details. |                                                                        |
| Reference<br>(optional)              | Your statement reference<br>The will be shown in your statement for woundballon.                                          |                                                                        |
|                                      | 16 channes int                                                                                                    |                                                                        |
|                                      |                                                                                                    |                                                                        |

स्टेप 4 - सिर्फ विदेशी भुगतान के लिए हैं।

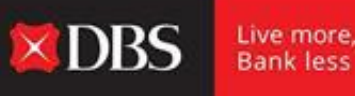

स्टेप 5 में कई वैकल्पिक क्षेत्र हैं, जिन्हें प्राप्तकर्ता की बैंक/ प्राप्तकर्ता के साथ भुगतान का विवरण शेयर करने के लिए इस्तेमाल किया जा सकता हैं। प्राप्तकर्ता द्वारा अन्य तिसरे पक्षों को भी सूचना भेजी जा सकती हैं। अतिरिक्त विकल्प, जैसे व्यवहार के लिए संदर्भ चुनना या अनुमोदक को मेसेज भेजना, यह सभी स्टेप 5 में किया जा सकता हैं।

कृपया ध्यान दें - जब सभी जानकारी जोड़ रहे हो इसका सारांश स्क्रीन के दायी ओर देखा जा सकता हैं, जिसका हेडर 'ट्रांसफर समरी' होगा।

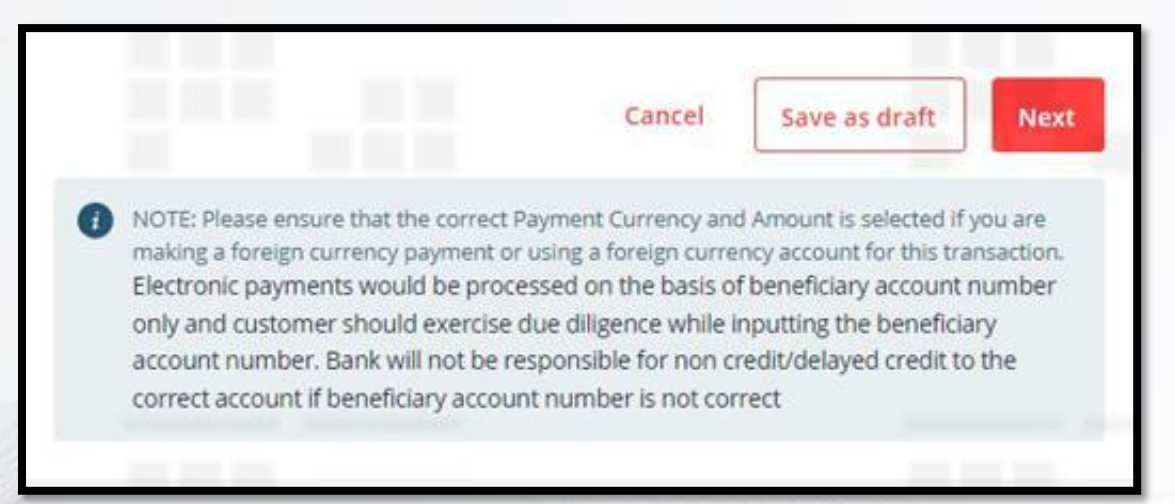

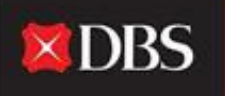

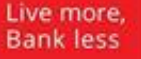

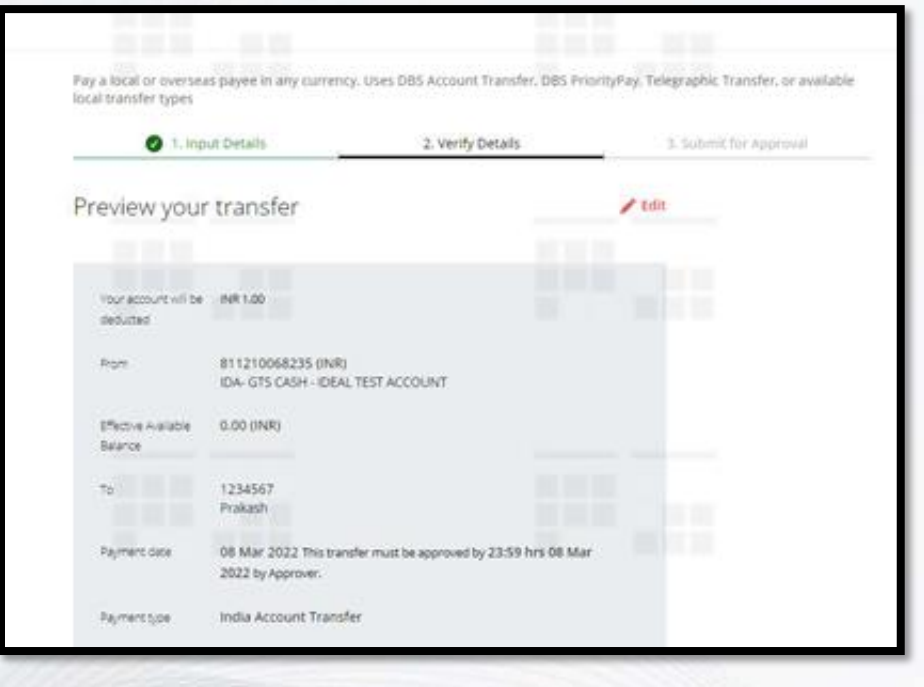

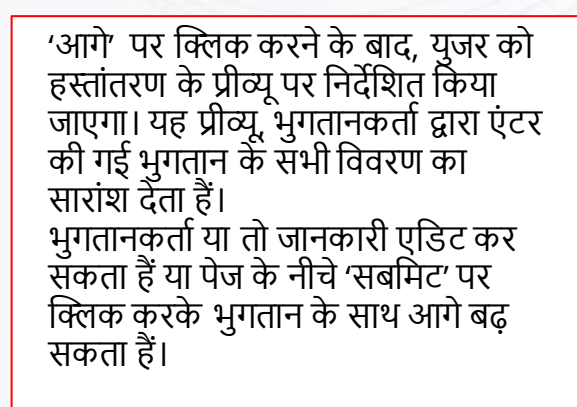

स्टेप 5 के बाद, इस व्यवहार को ड्राफ्ट के तौरपर सेव कर सकता हैं, या 'आगे' पर क्लिक करके भुगतान के साथ आगे बढ़ सकता हैं।

एकही चरण में व्यवहार को तुरंत जमा करने और मंजूर करने के लिए, 'खुद मंजूर करें' अधिकार वाला युजर, 'अभी मंजूर करें' विकल्प चुन सकते हैं।

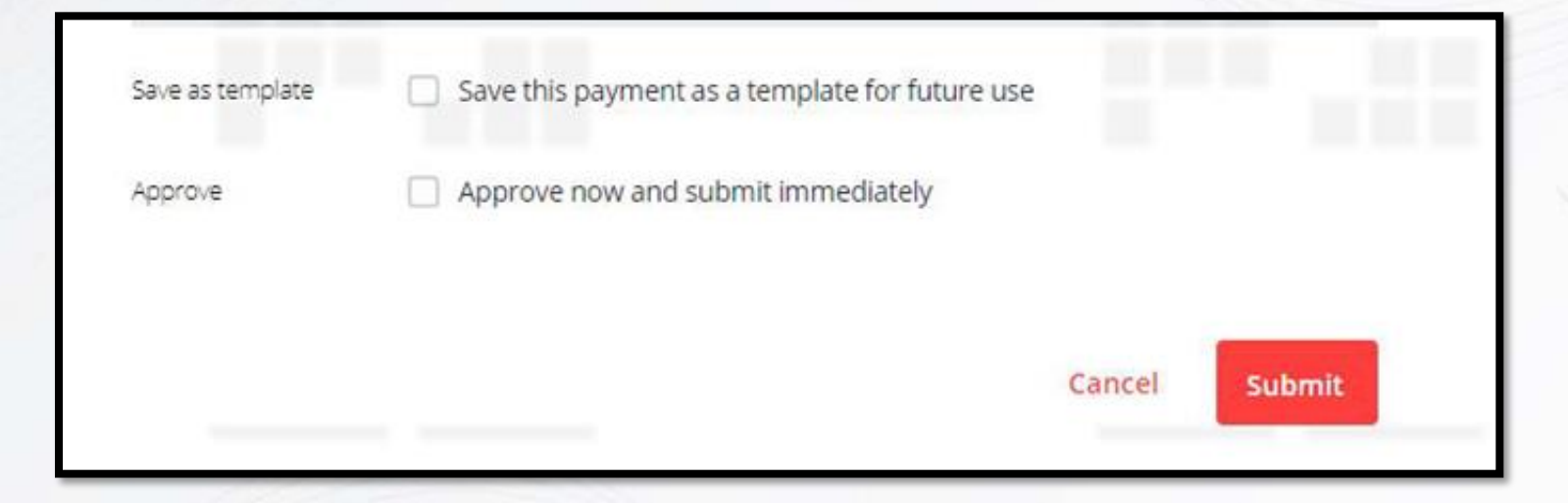

हस्तांतरण के विवरण सत्यापित करने के लिए भुगतानकर्ता को 'सबमिट' पर क्लिक करना हैं। जैसे की नीचे दिए स्क्रीनशॉट में देख सकते हैं, युजर भविष्य के इस्तेमाल के लिए एक टेम्प्लेट के तौरपर भुगतान को सेव भी कर सकते हैं।

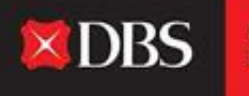

Live more, Bank less Pay a local or overseas payee in any currency. Uses DBS Account Transfer, DBS PriorityPay, Telegraphic Transfer, or available local transfer types 1, Input Details 2. Verify Details 3. Submit for Approval Your transfer has been submitted Print Account Transfer EBACT20308370526 on 08 Mar 2022 for INR 1 has been created successfully with status Pending Approval. Viant to be notified by SMS or Email when this transaction is approved? Set it up in Alerts and Reminders . Your account will be INR 1.00 deducted 811210068235 (INR) From IDA- GTS CASH - IDEAL TEST ACCOUNT

'विवरण सत्यापित करें' स्टेज में व्यवहार जमा करने के बाद, हस्तांतरण सफलतापूर्वक तैयार किया जाता हैं। कृपया ध्यान दें कि मंजूरी के लिए प्रलंबित हैं स्थिती हैं, इसलिए अनुमोदक को भुगतान की तिथी से पहले इसे मंजूर करना होगा ('मंजूरी के लिए जमा करें' स्टेज में मंजूरी के लिए कट-ऑफ के साथ साथ हमेशा विवरण उल्लिखित होता हैं)।

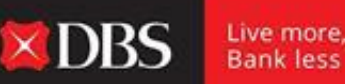

Bank less

Payment date

08 Mar 2022 This transfer must be approved by 23:59 hrs 08 Mar 2022 by Approver.

**DBS** 

Live more, Bank less

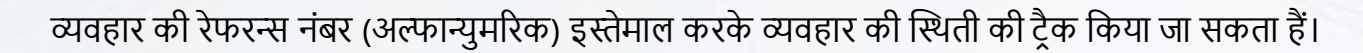

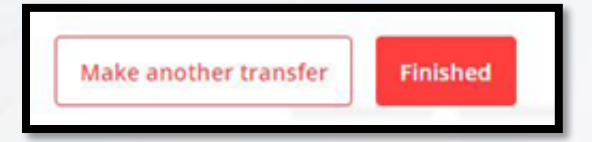

पेज के अंत में युजर 'समाप्त हुआ' पर क्लिक कर सकते हैं या वह 'दूसरा हस्तांतरण करें' विकल्प चुन सकते हैं। हर व्यक्तिगत व्यवहार ट्रैक करने के लिए अलर्ट्स और रिमाइंडर्स भी सेट-अप किए जा सकते हैं।

## विदेशी प्राप्तकर्ता को भुगतान करने के लिए स्टेप-बाइ-स्टेप गाइड

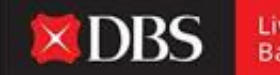

Live more, Bank less

विदेशी भुगतान करने के लिए, कृपया अकाउंट चुनिए जिस में से पैसे काटे जाने हैं (नीचे स्क्रीनशॉट में दिखाए गए अनुसार उपलब्ध शेष राशि दिखायी जाएगी)।

युजर/ भुगतानकर्ता को (सूची में से) भुगतान की मुद्रा चुननी हैं और IDEAL व्यवहार के लिए एक निर्देशक दर दिखाएगी (वास्तविक दर अलग हो सकता हैं)।

| -                        | l. Input Details               | 2.90              | Ify Oetaffs                                                                                                    | 3. Submit for Approval                                                                                                  |
|--------------------------|--------------------------------|-------------------|----------------------------------------------------------------------------------------------------|----------------------------------------------------------------------------------------------------|
| Step 1: Tr               | ansfer from                    |                   |                                                                                                    | Transfer summary                                                                                                    |
| lecount                  | IDA- GTS CASH - IDE            | AL TEST ACCOUNT + | <ccy+ ()<="" 100329801356="" th=""><th>Fram<br/>IGA- GTS CAGH - IDEAL TEST<br/>ACCOUNT - ACCON<br/>100229801356 (NVP)</th></ccy+> | Fram<br>IGA- GTS CAGH - IDEAL TEST<br>ACCOUNT - ACCON<br>100229801356 (NVP)                                             |
| lenount                  | Send payee                     | 1                 | This amount will be<br>sent to your payee.                                                                                        | Send payne approx.<br>USD 1.00<br>Likely to receive in 1-2 working<br>days                                              |
| Deduct from your account |                                | unt.              | This approximate                                                                                                    | Your account will be deducted<br>INR 76.97 (approx)                                                                     |
|                          | INR The above arrow TRADS INR. | 76.97             | amount will be<br>deducted from your<br>account.                                                                                  | Exchange Rate<br>Indicative board rate<br>(1 USD = 76.965 (MI)<br>Amount to user USD 1.00<br>Amount to deduct (MR 76.97 |

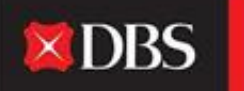

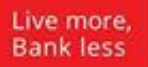

| Step 2. Mai                                                                           |                                                                                                    |                  |             |
|---------------------------------------------------------------------------------------|----------------------------------------------------------------------------------------------------|------------------|-------------|
|                                                                                       | Existing payee                                                                                                    |                  |             |
| Existing payee                                                                        | Select                                                                                                    |                  | ×           |
|                                                                                       |                                                                                                    |                  |             |
| Intermediary bank<br>(optional)                                                       | Enter intermediary bank details if your payee requires a transfer on behalf of their bank.                                                                                                  | nother bank to n | eceive this |
| Intermediary bank<br>(optional)<br>Intermediary bank<br>Location                      | Enter intermediary bank details if your payee requires a transfer on behalf of their bank.  Provide intermediary bank details  Select                                                       | nother bank to n | eceive this |
| Intermediary bank<br>(optional)<br>Intermediary bank<br>Location<br>Intermediary bank | Enter Intermediary bank details if your payee requires a transfer on behalf of their bank.  Provide Intermediary bank details  Select  Enter Bank ID or Search for bank by name and city/di | nother bank to n | eceive this |

स्टेप 2 में, प्राप्तकर्ता चुनिए। इसके अतिरिक्त, युजर मध्यवर्ती बैंक का विवरण भी प्रदान कर सकते हैं (यदि आवश्यक हैं)।

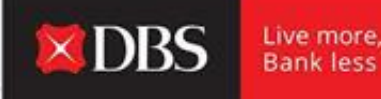

स्टेप 3 में भुगतान की तिथी चुनने के बाद (स्थानिक भुगतान के समान), युजर/ भुगतानकर्ता को आवश्यक नियामक रिपोर्टिंग विवरण भरने की जरूरत हैं।

| Step 4: Regu                                          | latory Reporting            |                    |                        |
|-------------------------------------------------------|-----------------------------|--------------------|------------------------|
| Purpose Code                                          | Select a Purpose of Payment | -                  | परपज<br>लोके<br>निर्णा |
| Underlying Code<br>Reason for Forward<br>FX Contracts | Select a code               | ~                  | बायी ,                 |
| Location of Service                                   | Select                      | ~                  |                        |
| CA<br>Acknowledgement<br>number                       |                             | 15 characters left |                        |

परपज कोड/ अंडरलाइंग कोड/ सर्विस का लोकेशन और सीए एकनॉलेजमेंट नंबर संबंधी नेयामक विवरण सभी स्टेप 4 में दिए जाने हैं।

बायी ओर की तस्वीर देखें।

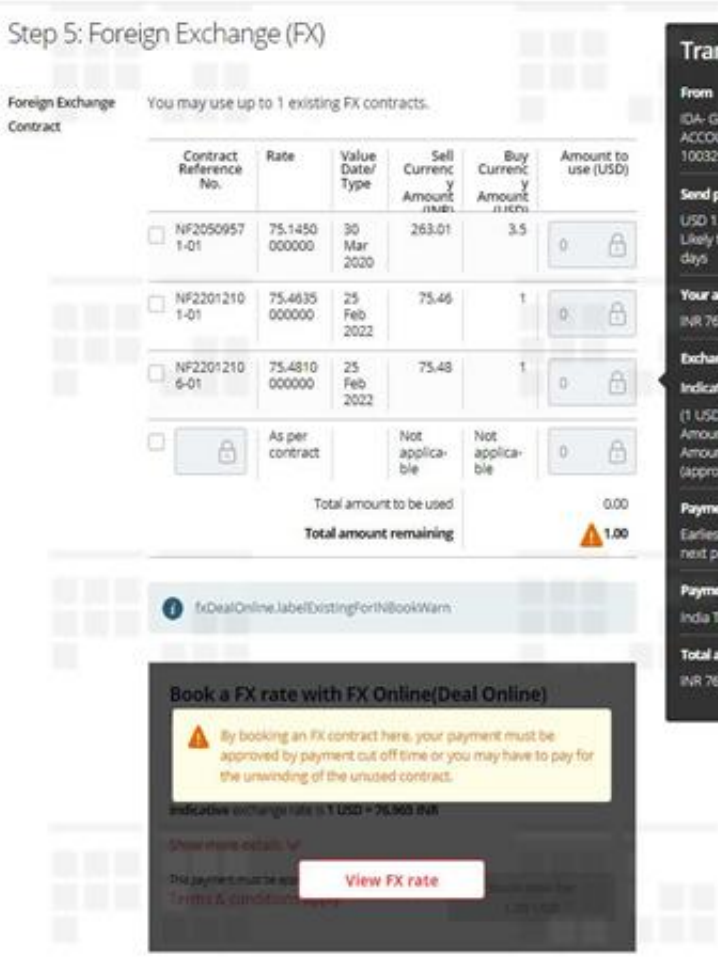

| ransfer summary                                                       |   |
|-----------------------------------------------------------------------|---|
| 9m                                                                    |   |
| A- GTS CASH - IDEAL TEST<br>XCULAT - <ccy><br/>0329801356 (INR)</ccy> | L |
| nd payne approx                                                       |   |
| 80 1.00<br>kely to receive in 1-2 working<br>ys                       | L |
| ur account will be deducted                                           |   |
| R 76.97 (approx)                                                      |   |
| change Rate                                                           |   |
| dicative board rate                                                   |   |
| USD - 76.965 INR)                                                     |   |
| nount to use: USD 1.00                                                |   |
| hount to deduct. INR 76.97<br>aprax)                                  |   |
| ryment date                                                           |   |
| rliest available date (shown<br>ht page - Verify Details)             | L |
| yment type                                                            |   |
| dia Telegraphic Transfer                                              |   |
| tal amount deducted                                                   |   |
| R 76.97 (approx)                                                      |   |
|                                                                       |   |
|                                                                       |   |
|                                                                       |   |
|                                                                       |   |
|                                                                       |   |
|                                                                       |   |
|                                                                       |   |

स्टेप 5 - विदेशी मुद्रा में राशि के साथ सभी भुगतान विवरण एंटर करने के बाद, अभी युजर ने व्यवहार के लिए उचित एक्स्चेंज दर बूक करना हैं। वह 'एफएक्स रेट दिखाएं' विकल्प पर क्लिक करके IDEAL पर यह कर सकते हैं ( युजर को DBS द्वारा संबंधित अधिकार दिए होने जरूरी हैं) जो उन्हें व्यवहार के लिए लाइव एक्स्चेंज दर दिखाएगा। यदि युजर रेट बूक करता हैं, वही इस व्यवहार के लिए लागू होगा।

**XDBS** 

Live more, Bank less

या

व्यवहार के लिए भुगतान करने के लिए युजर मौजुदा एफएक्स कॉन्ट्रैक्ट भी इस्तेमाल कर सकता हैं। मौजुदा कॉन्ट्रैक्ट विवरण दिखायी देगा (स्क्रीनशॉट देखें) और इसे चुन सकते हैं। यदि ग्राहक के पास DBS के साथ एक मौजुदा एफएक्स कॉन्ट्रैक्टर हैं, जो IDEAL पर दिखायी नही दे रहा हैं, तो शुरु किए हुए व्यवहार के लिए कॉन्ट्रैक्ट इस्तेमाल करने के लिए, वह इसके लिए खुद से कॉन्ट्रैक्ट रेफरन्स नंबर एंटर कर सकते हैं।

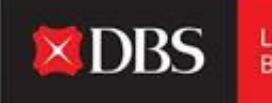

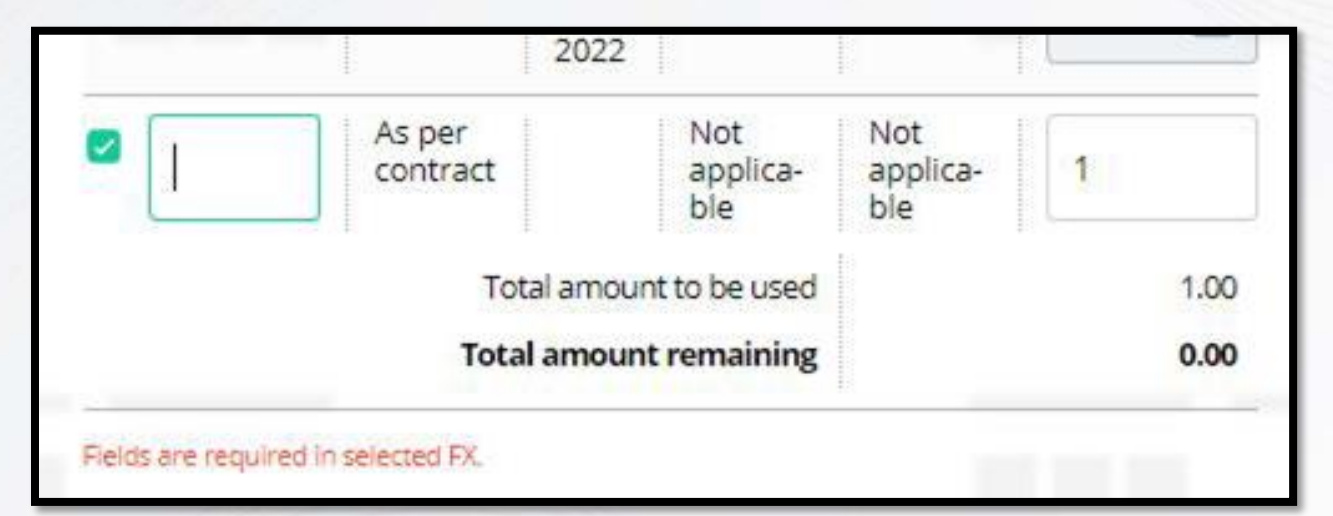

कॉन्ट्रैक्ट विवरण खुद से एंटर करने के लिए खाली जगह चुनिए।

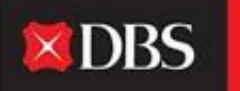

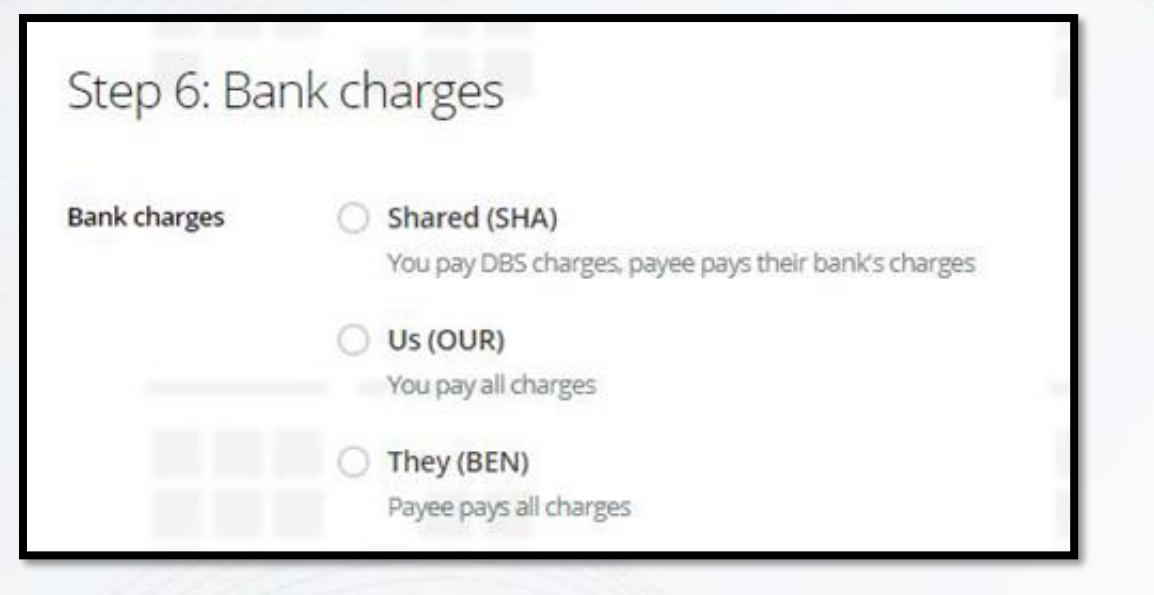

स्टेप 6 में 'बैंक चार्जेस' चुनना अनिवार्य हैं।

यह निश्चित करेगा कि व्यवहार से संबंधित बैंक चार्जेस कौन भुगतान करेगा। यहांपर चार्जेस भुगतान करने/ शेयर करने/ प्राप्तकर्ता को भुगतान करने देने का विकल्प चुन सकते हैं।

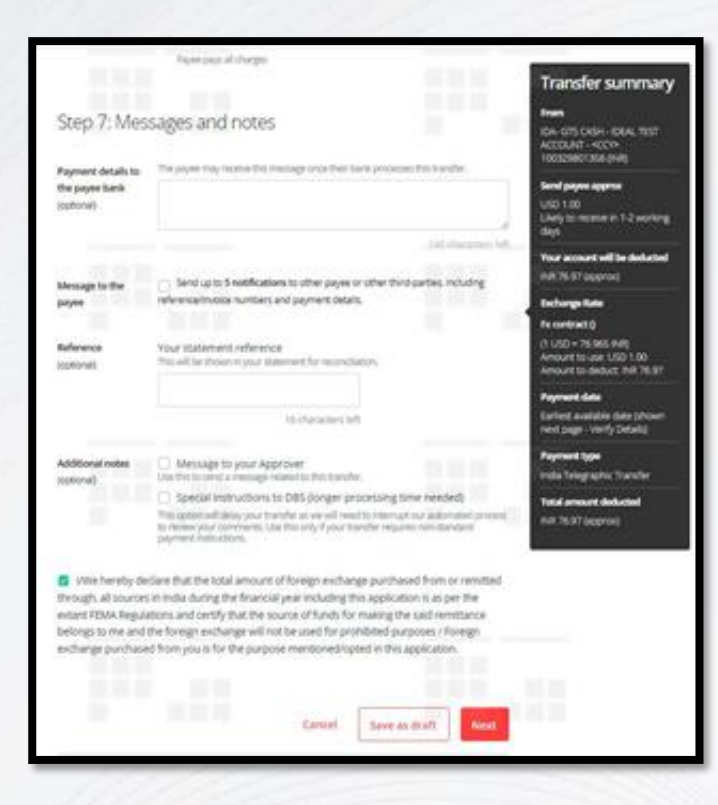

स्टेप 7 वैकल्पिक क्षेत्र प्रदान करता हैं। DBS के लिए विशेष निर्देश भी भेजे जा सकते हैं। यहांपर FEMA घोषणापत्र चेकबॉक्स चुना जाना चाहिए।

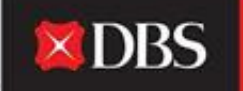

Live more, Bank less

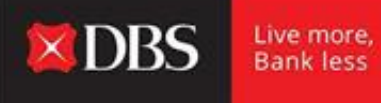

जिसके बाद भुगतानकर्ता भुगतान को ड्राफ्ट के तौरपर सेव कर सकते हैं या हस्तांतरण विवरण को जांचने के लिए 'आगे' पर क्लिक कर सकते हैं।

| 1. input                         | it Details                                    | 2. Verify Details                     | 3. Submit for Appro |
|----------------------------------|-----------------------------------------------|---------------------------------------|---------------------|
| Preview your                     | transfer                                      |                                       | / Edit              |
| Your account will be<br>deducted | PR 75.15                                      |                                       |                     |
| from                             | 100329801356 (NR)<br>IDA- GTS CASH - IDEAL T  | EST ACCOUNT - +CCY>                   |                     |
| Bfectile Alalable<br>Balance     | 0.00 (INR)                                    |                                       |                     |
| 70                               | 12345678<br>ABC LTD                           |                                       |                     |
| Rejiment date                    | 08 Mar 2022 This transfe<br>2022 by Approver. | er must be approved by 14:00 hrs 08 M | lar .               |
| Damerr Los                       | India Telegraphic Trans                       | sfer                                  |                     |

युजर/ भुगतानकर्ता ने यहांपर एक्स्चेंज दर के साथ, सभी व्यवहार विवरण सत्यापित करने हैं। उपरी दायी ओर के कोने में 'एडिट' पर क्लिक करके इस स्टेज में अभी भी व्यवहार को एडिट किया जा सकता हैं।

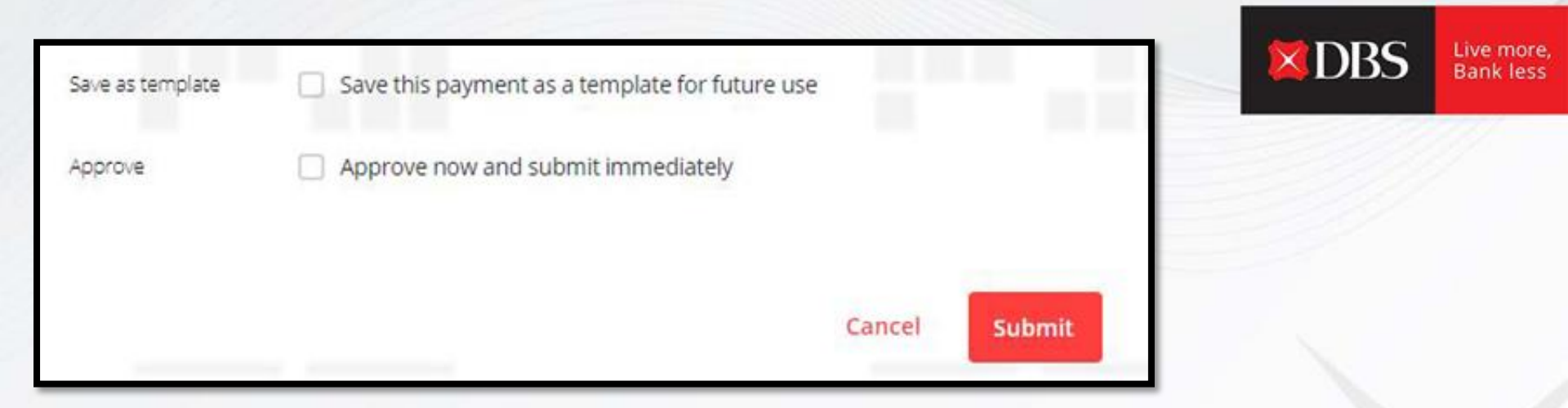

भविष्य के उपयोग के लिए भुगतान को टेम्प्लेट के तौरपर सेव किया जा सकता हैं (रिकरिंग पेमेंट्स के लिए उपयोगी)। 'खुद मंजूर करें' अधिकार वाले युजर व्यवहार को तुरंत मंजूर और जमा कर सकते हैं। अनुमोदक के पास व्यवहार भेजने के लिए युजरने 'जमा करें' पर क्लिक करना हैं। Pay a local or overseas payee in any currency. Uses DBS Account Transfer, DBS PriorityPay, Telegraphic Transfer, or available local transfer types

**DBS** 

Live more,

Bank less

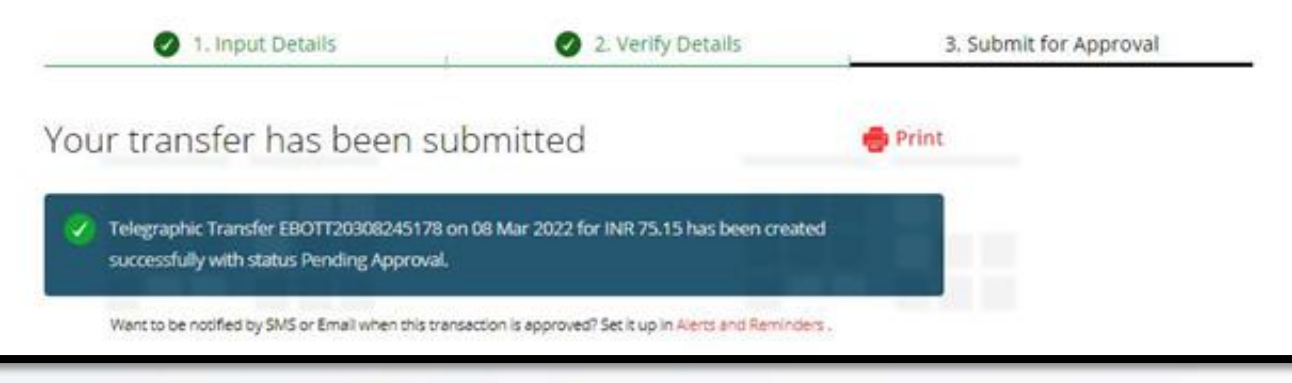

युजर्स अल्फान्युमरिक रेफरन्स इस्तेमाल करके व्यवहार को ट्रैक कर सकते हैं। विवरण को प्रिंट किया जा सकता हैं, और अनुमोदक द्वारा व्यवहार मंजूर/ नामंजूर करने पर सूचना मिलने के लिए अलर्ट्स सेट-अप किया जा सकता हैं।

## खुद के खातों में हस्तांतरण के लिए स्टेप-बाइ-स्टेप गाइड

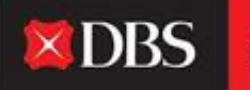

Live more, Bank less

एक युजर IDEAL पर एक खाते में से दूसरे में (इंट्रा-कंपनी) में फंड्स ट्रांसफर कर सकता हैं। यह करने के लिए युजरने पे एंड ट्रांसफर में जाना हैं और 'खुद के खाते में ट्रांसफर करें' चुनना हैं।

स्टेप 1 में: युजर/ भुगतानकर्ता ने चुनना हैं कौनसे खाते से निकालकर कौनसे खाते में जमा करने हैं।

स्टेप 2 में: ट्रांसफर की राशि स्पष्ट करनी हैं।

**स्टेप 3 में:** भुगतान की तिथी चुनिए (पहले ही/ तिथी चुनिए)

स्टेप 4 में: अनुमोदक के लिए नोट्स डालते (वैकल्पिक) वक्त युजर उनका खुद का स्टेटमेंट रेफरन्स भी टाइप कर सकते हैं (वैकल्पिक)।

| Transfer hands b | telaveen your company's Di                 | di accounts locally                                        |                                                                               |
|------------------|--------------------------------------------|------------------------------------------------------------|-------------------------------------------------------------------------------|
|                  | input Details                              | a verigitetalle                                            | 3. Salaria for Agentral                                                       |
| Step 1: Acc      | counts                                     |                                                            | Transfer summary                                                              |
| Prom account     | ID4-ID5-0054-08A<br>(Photos Audulto Dataco | . TEST ACCOUNT COT- 10032980                               | 1356 E DA GTS CASH INDA, TEST<br>ACCOUNT I HOCH<br>TOSICINATING SHIP          |
| To account       | IDA GTS CASH- IDEA                         | TEST ACCOUNT B20210085831 on                               | R CA-GTS-CASH-I CAAL-TIST<br>ACCOUNT<br>ACCOUNT AUG                           |
| Step 2: Tra      | ansfer amount                              |                                                            | Send payers<br>mill 1.00                                                      |
| Amount           | Send payee                                 |                                                            | New access will be deducted<br>1991-100                                       |
|                  | na .                                       | Ci .                                                       | Payment data<br>Earliest available date phower<br>revis page - Verify Details |
| Step 3: Pay      | yment date                                 |                                                            | Total arreased deducted<br>mill 1.00                                          |
| Payment data     | Distribu schul bits your a                 | court off to designed<br>to (shown next page - Verify Deta |                                                                               |
|                  | Chocse data 00                             | Mar 2022                                                   |                                                                               |

विवरण जमा करने के बाद, ग्राहक ड्राफ्ट के तौरपर व्यवहार सेव कर सकते हैं या 'आगे' पर क्लिक कर सकते हैं।

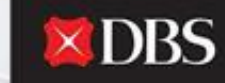

Live more, Bank less

| Step 4: Me                     | ssages and notes                                                                |               |      |
|--------------------------------|---------------------------------------------------------------------------------|---------------|------|
| Reference<br>(optional)        | Your statement reference<br>This will be shown in your statement for reconcil   | iation.       |      |
|                                | 16 characters le                                                                | ft            |      |
| Additional notes<br>(optional) | Message to your Approver<br>Use this to send a message related to this transfer | er,           |      |
|                                | Cancel                                                                          | Save as draft | Next |

'आगे' पर क्लिक करने के बाद, युजर को विवरण सत्यापित करने के लिए पेज पर पुर्निर्देशित किया जाएगा (अगली स्लाइड पर दिखाया गया हैं)।

#### विवरण सत्यापित करने के बाद, युजर व्यवहार को अनुमोदक के पास मंजूर करने के लिए जमा कर सकते हैं।

| Total amount<br>deducted | INR 1.00                                       |        |        |
|--------------------------|------------------------------------------------|--------|--------|
| Reference                | TEST                                           |        |        |
| Message to your          | Approver                                       |        |        |
| Save as template         | Save this payment as a template for future use |        |        |
| Approve                  | Approve now and submit immediately             |        |        |
|                          |                                                |        |        |
|                          |                                                | Cancel | Submit |

इसके साथ साथ व्यवहार को एक टेम्प्लेट के तौरपर सेव किया जा सकता हैं (रिकरिंग पेमेंट्स के लिए उपयोगी)। 'खुद मंजूर करें' अधिकार वाले युजर व्यवहार को तुरंत मंजूर और जमा कर सकते हैं।

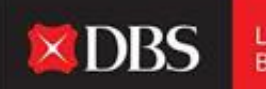

Live more, Bank less

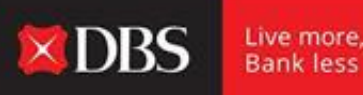

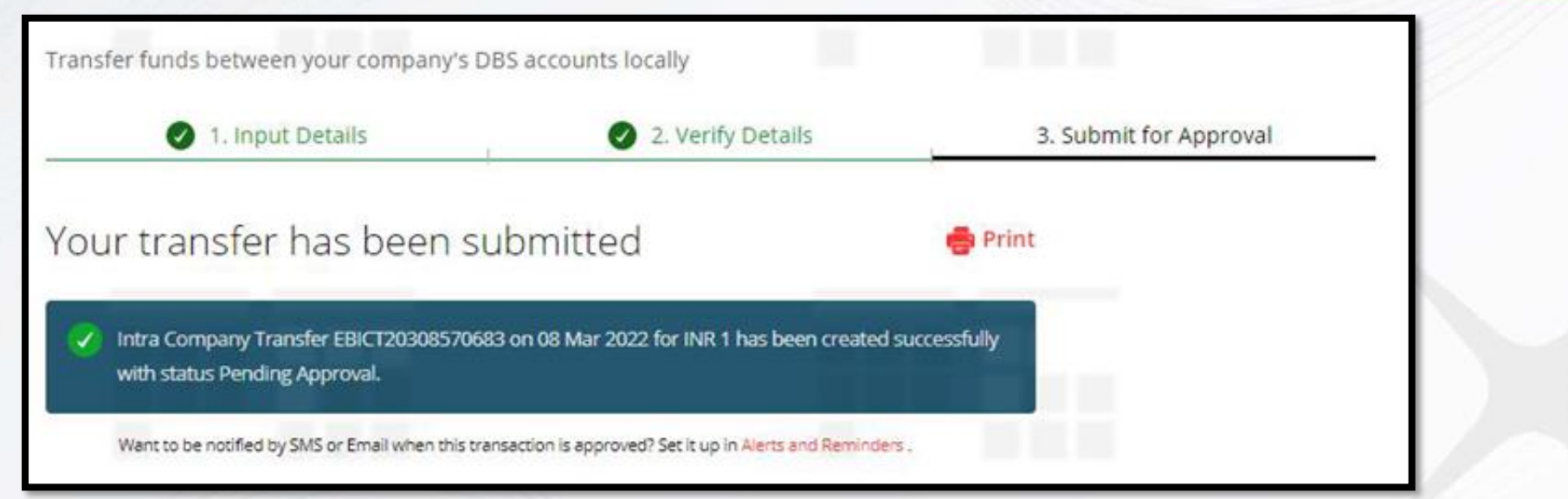

व्यवहार जमा करने के बाद, जनरेट किया रेफरन्स नंबर उपयोग करके इसका स्टेटस ट्रैक कर सकते हैं।

## पेरोल/ बल्क पेमेंट्स के लिए स्टेप-बाइ-स्टेप गाइड

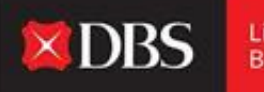

Live more, Bank less

पे एंड ट्रांसफर मेन्यू में पेरोल/ बल्क विकल्प चुनने के बाद, DBS IDEAL के जरिए पेरोल/ बल्क पेमेंट्स किए जा सकते हैं।

| Payroll |                            |        |                   |                        |
|---------|----------------------------|--------|-------------------|------------------------|
|         | Pay salary to multiple emp | oyees  |                   |                        |
|         | 1. Input Deta              | ls     | 2. Verify Details | 3. Submit for Approval |
|         | Step 1: Payment 1          | from   |                   |                        |
|         | Account                    | Select |                   | ~                      |
|         |                            |        |                   |                        |

स्टेप 1 में, भुगतानकर्ता/ युजरने अकाउंट चुनना हैं जिसमें से तनख्वाह/ पेमेंट्स किए जाएंगे।

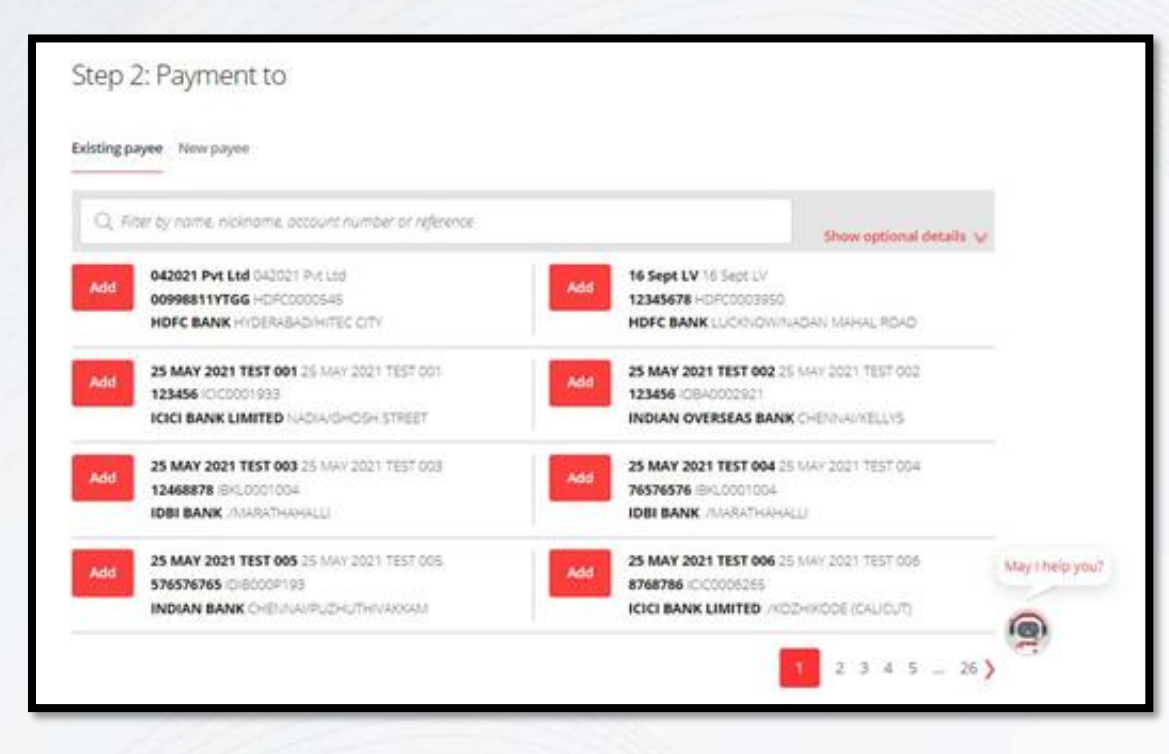

स्टेप 2 में, भुगतानकर्ता कई प्राप्तकर्ता चुन सकता हैं और उपलब्ध विकल्प पर क्लिक करके 'नया प्राप्तकर्ता' भी जोड़ सकते हैं।

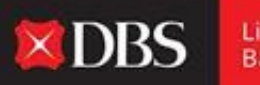

Live more, Bank less

|                    | Allowed characters:<br>• Letters (4-2), Numbers (0-9)<br>• Special characters /~?(1), *-<br>• Up to 7 Chinese characters |                                                                          |
|--------------------|----------------------------------------------------------------------------------------------------|--------------------------------------------------------------------------|
| Payee name         |                                                                                                    | Please enter the actual<br>account name of the<br>beneficiany as it is a |
|                    | 35 characters left                                                                                                    | regulatory<br>requirement.                                               |
| Payee bank ID      | Enter Bank ID or Search for bank by name and city                                                                        | district.                                                                |
|                    | Type bank iD or bank name to start search                                                                                | Q. Find bank ID                                                          |
|                    | Can't find the bank/Enter details manually 💙                                                                             |                                                                          |
| Payee bank account |                                                                                                    | Alphanumeric<br>characters only                                          |
| number             | 35 characters left                                                                                                    |                                                                          |
| Save payee         | Save this payee's details for future use.                                                                                |                                                                          |

**X**DBS

Live more, Bank less

स्टेप 2 में, भुगतानकर्ता कई प्राप्तकर्ता चुन सकता हैं और उपलब्ध विकल्प पर क्लिक करके 'नया प्राप्तकर्ता' भी जोड़ सकते हैं।

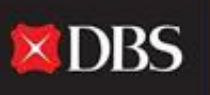

नया प्राप्तकर्ता जोड़ने के लिए, इन जगहों को भरना होगा:

प्राप्तकर्ता का नाम

प्राप्तकर्ता की बैंक आयडी ( 'बैंक आयडी ढूंढे' पर क्लिक करके ढूंढा जा सकता हैं)

प्राप्तकर्ता बैंक खाता संख्या

भविष्य के उपयोग के लिए 'इस प्राप्तकर्ता का विवरण सेव करें' पर क्लिक करें (वैकल्पिक)

|                    | Allowed characters:<br>• Letters (a-z), Numbers (0-9)                                 |                                                                          |
|--------------------|---------------------------------------------------------------------------------------|--------------------------------------------------------------------------|
|                    | <ul> <li>Special characters /-?(), '+-</li> <li>Up to 7 Chinese characters</li> </ul> |                                                                          |
| Payee name         |                                                                                       | Please enter the actual<br>account name of the<br>beneficiary as it is a |
|                    | 35 characters left                                                                    | regulatory<br>requirement.                                               |
| Payee bank ID      | Enter Bank ID or Search for bank by name and city                                     | ldistrict.                                                               |
|                    | Type bank ID or bank name to start search                                             | Q Find bank ID                                                           |
|                    | Can't find the bank?Enter details manually 😽                                          |                                                                          |
| Payee bank account |                                                                                       | Alphanumeric<br>characters only                                          |
| number             | 35 characters left                                                                    |                                                                          |
|                    |                                                                                       |                                                                          |

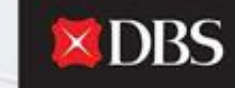

#### प्राप्तकर्ता चुनने के बाद, भुगतानकर्ता ने हर प्राप्तकर्ता के लिए राशि एंटर करनी हैं। भुगतानकर्ता हर प्राप्तकर्ता के लिए उनका खुद का/ अलग रेफरन्स भी सेट कर सकते हैं (वैकल्पिक)।

| Added payees                                                    | Q. Filter by name, nicknar                           | me or account number           |                    |
|-----------------------------------------------------------------|------------------------------------------------------|--------------------------------|--------------------|
| Payee/Nickname:<br>25 MAY 2021 TEST 005<br>25 MAY 2021 TEST 005 | Bank/SWIFT BIC:<br>INDIAN BANK<br>IDIB000P193        | Account number:<br>576576765   |                    |
| Amount (INR)                                                    | Transaction code                                     | Reference for payee(optional): |                    |
|                                                                 | 22 - Salary Credit                                   |                                |                    |
| Show optional details 👽                                         |                                                      |                                | 10 characters left |
| Payee/Nickname:<br>25 MAY 2021 TEST 003<br>25 MAY 2021 TEST 003 | Bank/SWIFT BIC:<br>IDBI BANK<br>IBKI,0001004         | Account number:<br>12468878    |                    |
| Amount (INR)                                                    | Transaction code                                     | Reference for payee(optional): |                    |
|                                                                 | 22 - Salary Credit                                   |                                |                    |
| Show optional details 🗸                                         |                                                      |                                | 16 characters left |
| Payee/Nickname:<br>25 MAY 2021 TEST 001<br>25 MAY 2021 TEST 001 | Bank/SWIFT BIC:<br>ICICI BANK LIMITED<br>ICIC0001933 | Account number:<br>123456      |                    |
| Amount (INR)                                                    | Transaction code                                     | Reference for payee(optional): |                    |
|                                                                 | 22 - Salary Credit                                   |                                |                    |

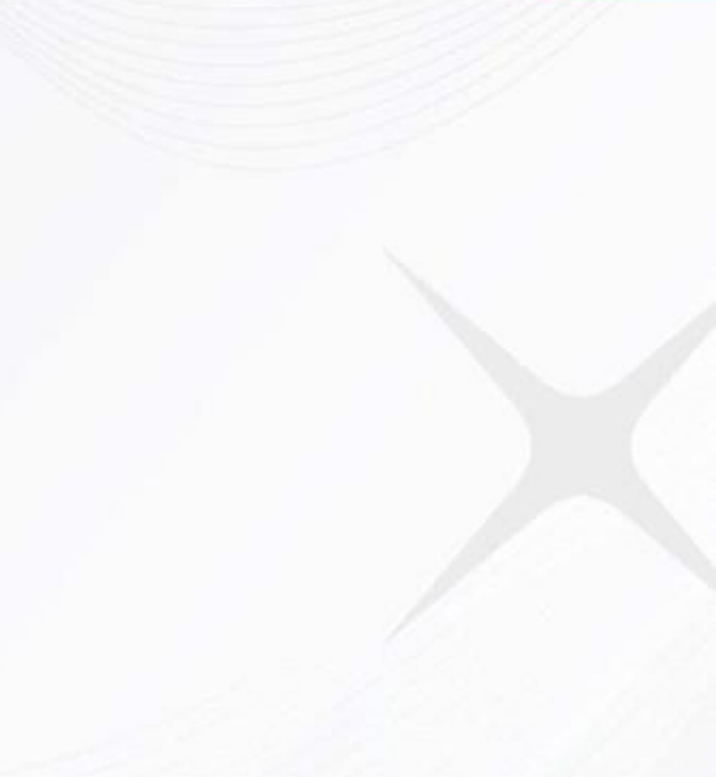

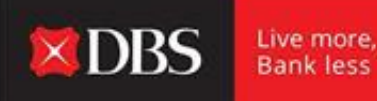

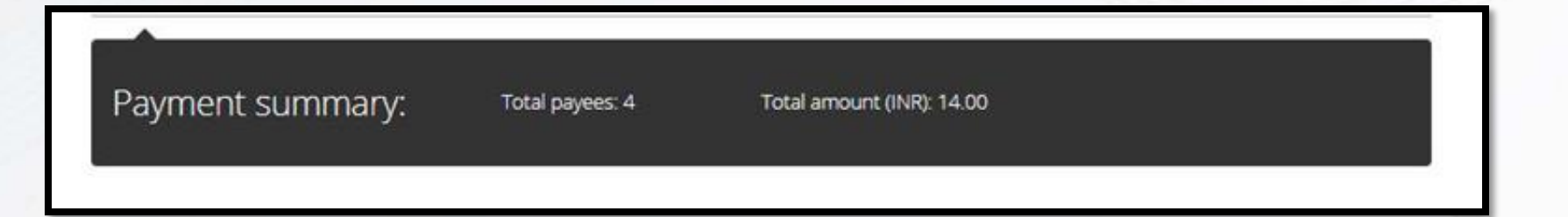

सभी प्राप्तकर्ताओं में राशि दर्ज करने के बाद, कुल प्राप्तकर्ताओं और भुगतान की जा रही कुल राशि को हाइलाइट करते हुए निर्माता को एक पेमेंट का सारांश प्रदर्शित किया जाएगा।

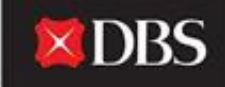

#### स्टेप 3 में, भुगतानकर्ताने भुगतान के लिए तिथी चुननी हैं। इसके लिए, या तो पहले की तिथी चुन सकते हैं, 'तिथी चुनिए' विकल्प चुनकर भविष्य का भुगतान नियोजित किया जा सकता हैं।

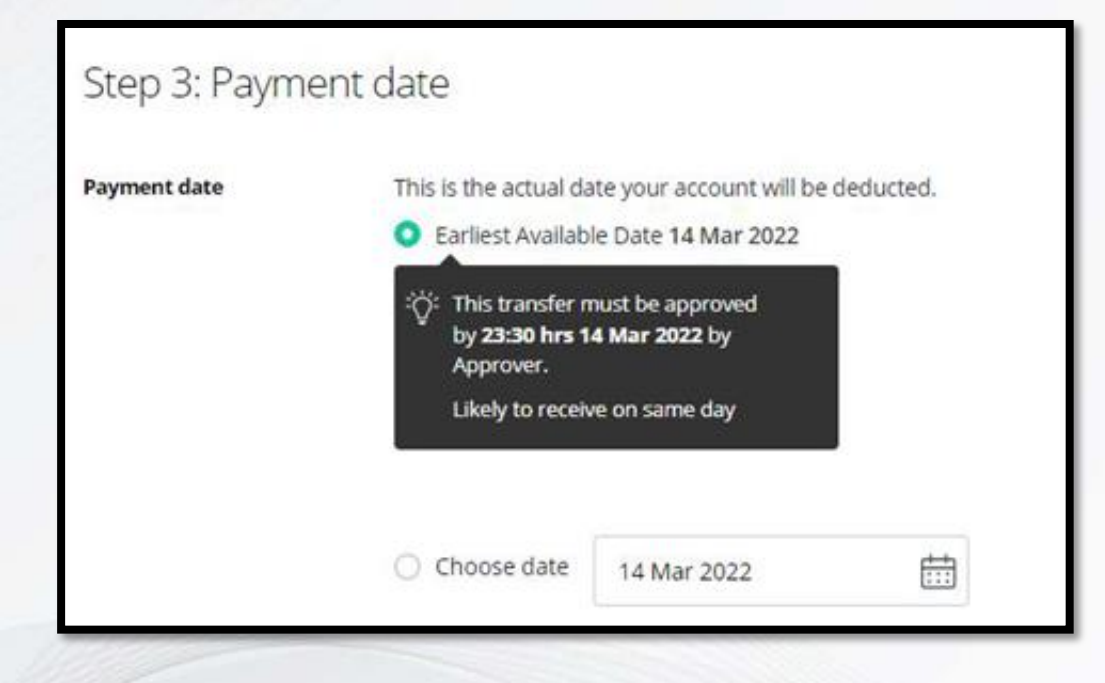

### स्टेप 4 में, भुगतानकर्ता के लिए एक इंटर्नल रेफरन्स/ बैच आयडी बनाने से संबंधित वैकल्पिक जगह उपलब्ध हैं।

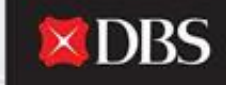

Live more, Bank less

| Internal reference | Add your own reference for this payroll payment      | Wa will sector a                                            |  |
|--------------------|------------------------------------------------------|-------------------------------------------------------------|--|
| (opponal):         |                                                      | reference if this field is<br>left blank.                   |  |
|                    | 16 characters left                                   |                                                             |  |
| Batch ID           | Track the progress of your payroll payment using thi | is 5-digit number.                                          |  |
| (optional):        |                                                      | We will assign a batch<br>ID if this field is left<br>black |  |
|                    | 0/5                                                  | uner in.                                                    |  |
|                    |                                                      |                                                             |  |
|                    |                                                      |                                                             |  |

स्टेप 4 के बाद, भुगतानकर्ता भुगतान को ड्राफ्ट के तौरपर सेव कर सकते हैं या समरी पेज पर जारी रखने के लिए 'आगे' पर क्लिक कर सकते हैं। 'विवरण सत्यापित करें' पेज शुरू किए गए व्यवहार का एक विस्तृत सारांश प्रदान करता है। भुगतानकर्ता विवरण जांचकर अगली स्टेप पर जारी रख सकता हैं।

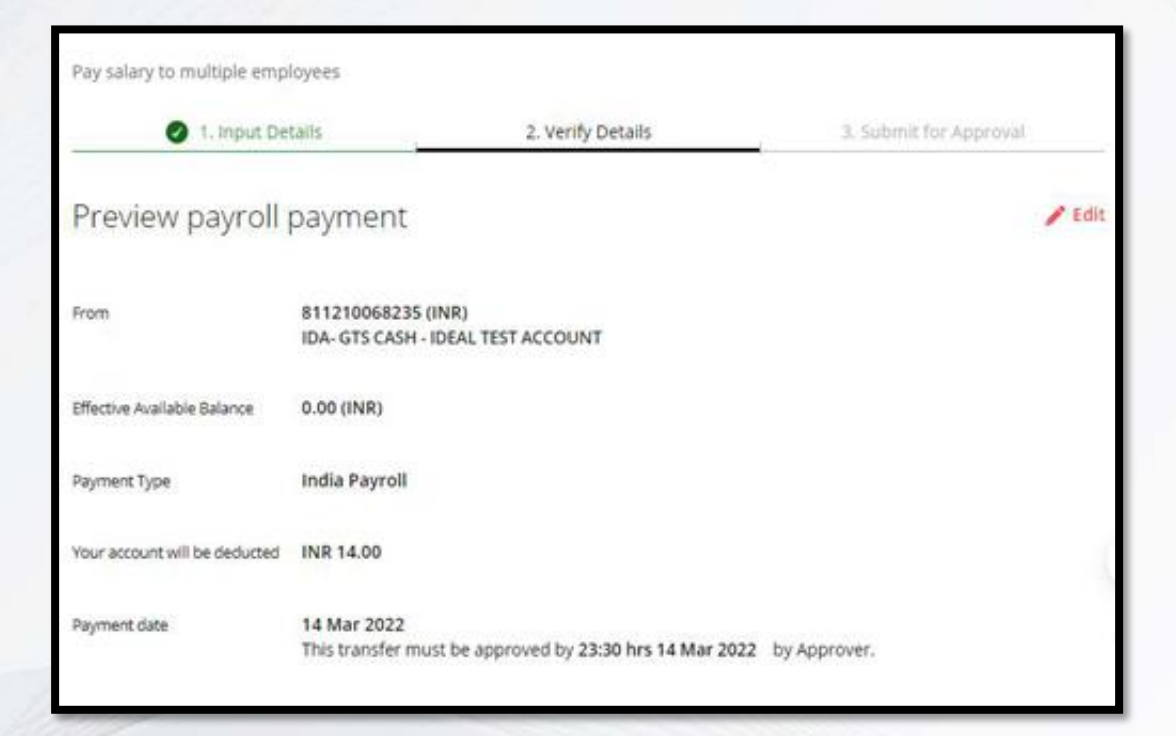

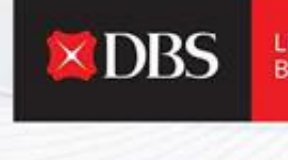

Live more, Bank less

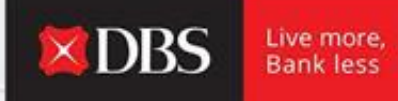

पेरोल/ बल्क पेमेंट जमा करते वक्त, भुगतानकर्ता भुगतान को टेम्प्लेट के तौरपर सेव करना का विकल्प चुन सकता हैं (वैकल्पिक)।

| Save as template | Save this payment as a template for future use |               |
|------------------|------------------------------------------------|---------------|
|                  |                                                | Cancel Submit |
|                  |                                                |               |

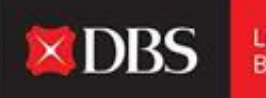

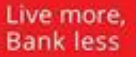

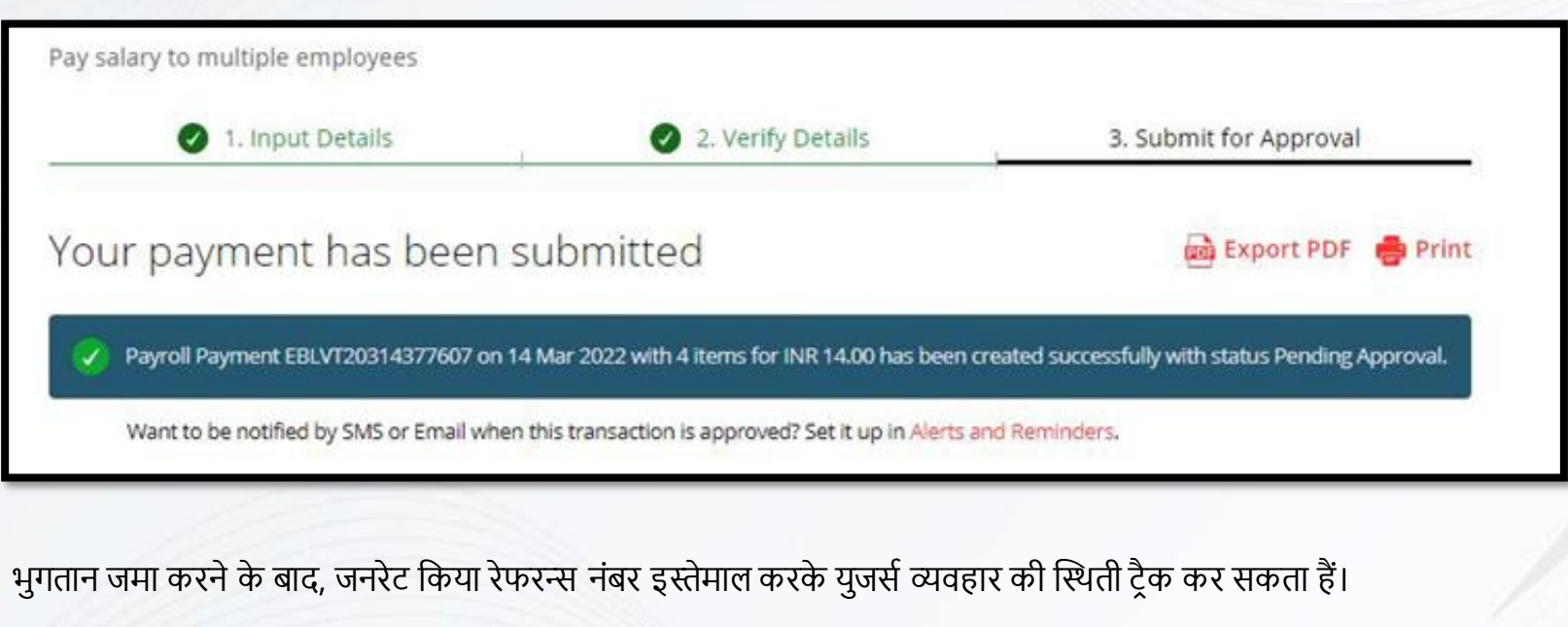

विशिष्ट व्यवहार के लिए अलर्ट्स और रिमाइंडर्स भी सेट-अप किए जा सकते हैं।

## चेक पेमेंट के लिए स्टेप-बाइ-स्टेप गाइड

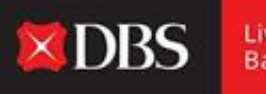

Live more, Bank less

युजर/ भुगतानकर्ता पे एंड ट्रांसफर मेन्यू में से विकल्प चुकनकर IDEAL प्लैटफॉर्म से चेक भुगतान शुरु कर सकता हैं।

| Use this page to cre                   | ate a Cheque payment         |                       |
|----------------------------------------|------------------------------|-----------------------|
| 1. Inpo                                | ut Details 2. Verify Details | 3. Submit for Approva |
| Step 1: Paym                           | ent from                     |                       |
| Step 1: Paym                           | select.                      | ~                     |
| Step 1: Paym<br>Account<br>Cheque Type | Select  Corporate Cheque     | ~                     |

स्टेप 1 - युजर ने डेबिट अकाउंट चुनना हैं। इसके अतिरिक्त, युजर ने चेक प्रकार चुनना हैं (कॉर्पोरेट चेक/ चेक एक्सप्रेस)

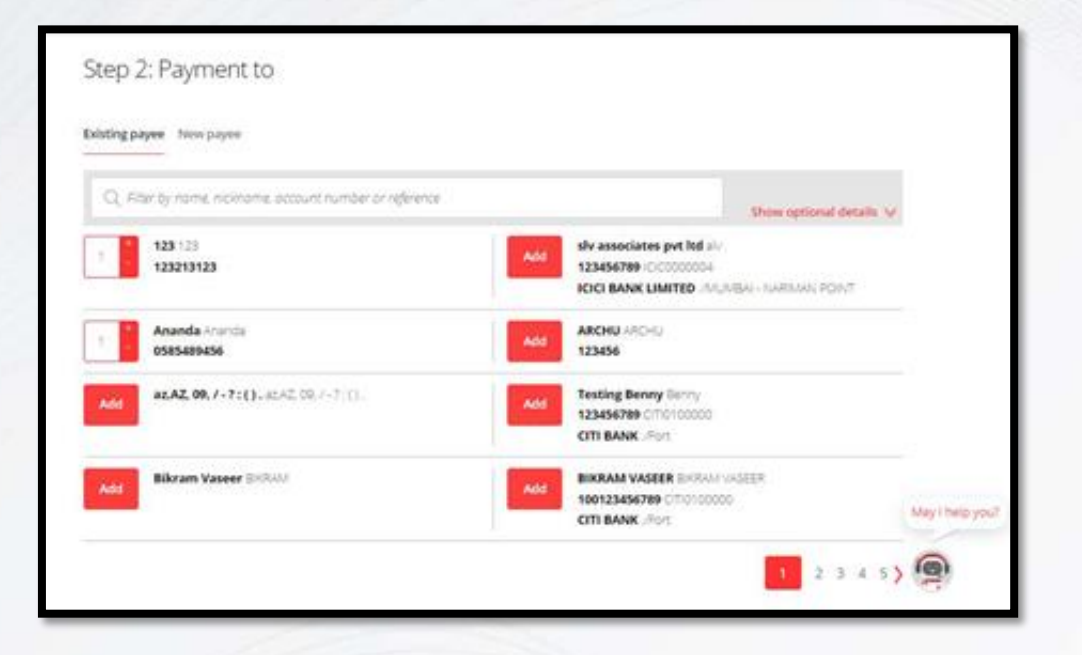

स्टेप 2 में, युजर/ भुगतानकर्ताने प्राप्तकर्ता चुनना हैं। कई प्राप्तकर्ता भी चुने जा सकते हैं।

**DBS** 

Live more, Bank less

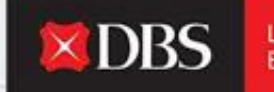

प्राप्तकर्ता चुनने और संबंधित भुगतान की राशि स्पष्ट करने के बाद, प्राप्तकर्ता की कुल संख्या और कुल राशि हाइलाइट किया हुआ भुगतान सारांश दिखायी देगा।

| Payment summary: | Total payees:2 | Total amount (INR): 2.00 |
|------------------|----------------|--------------------------|
|                  |                |                          |

स्टेप 3 में, युजर/ भुगतानकर्ता ने भुगतान की तिथी चुननी हैं (पहले की तिथी चुन सकते हैं या इसे भविष्य की तिथी के लिए नियोजित कर सकते हैं)।

| Payment date | This is the actual da                                                  | This is the actual date your account will be               |  |  |
|--------------|------------------------------------------------------------------------|------------------------------------------------------------|--|--|
|              | Earliest Available Date 15 Mar 2022                                    |                                                            |  |  |
|              | OF This transfer in<br>by 15:00 hrs 1<br>Approver.<br>Likely to receiv | nust be approved<br>5 Mar 2022 by<br>e in 2-3 working days |  |  |
|              |                                                                        |                                                            |  |  |

| Step 4: Transa                    | ction references                               |                                                |                    | I |
|-----------------------------------|------------------------------------------------|------------------------------------------------|--------------------|---|
| Internal reference<br>(optional): | Add your own reference for this cheque payment | We will assign a<br>reference if this field is |                    | I |
|                                   | 16 characters left                             | left blank.                                    |                    |   |
|                                   |                                                | Cancel                                         | Save as draft Next | I |

स्टेप 4 - युजर/ भुगतानकर्ता इंटर्नल रेफरन्स के लिए रेफरन्स निर्धारित कर सकते हैं (वैकल्पिक)। स्टेप 4 के बाद, इस भुगतान को ड्राफ्ट के तौरपर सेव कर सकते हैं, या 'आगे' पर क्लिक करके आगे बढ़ सकते हैं।

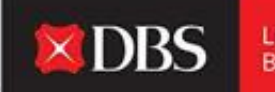

Live more, Bank less

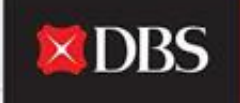

#### Use this page to create a Cheque payment 2 1. Input Details 2. Verify Details Preview your payments 1 80 From 811210068235 (INR) IDA- GTS CASH - IDEAL TEST ACCOUNT Effective Available Balance 0.00 (INR) Payment Type India Corporate Cheque Your account will be deducted INR 2.00 Payment date 15 Mar 2022 This transfer must be approved by 15:00 hrs 15 Mar 2022 by Approver. Save as template Save this payment as a template for future use Approve now and submit immediately Approve Cancel Submit

पेज के अंत में युजरने 'जमा करें' बटन पर क्लिक करके आगे बढ़ना हैं।

विवरण दर्ज करने के बाद, युजर/ भुगतानकर्ता इसे 'विवरण सत्यापित करें' पेज पर सत्यापित कर सकते हैं।

भुगतान को एक टेम्प्लेट के तौरपर सेव किया जा सकता हैं (रिकरिंग पेमेंट्स के लिए उपयोगी)।

'खुद मंजूर करें' अधिकार वाले युजर व्यवहार को एकसाथ मंजूर और जमा कर सकते हैं।

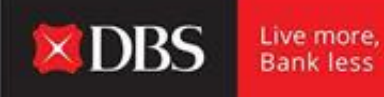

भुगतान को सफलतापूर्वक जमा करने के बाद, IDEAL व्यवहार के लिए इसके मौजुदा स्थिती के साथ रेफरन्स नंबर दिखाएगा।

| Your | payment has been submitted                                                                     | 📾 Export PDF                              | 🖶 Print |
|------|------------------------------------------------------------------------------------------------|-------------------------------------------|---------|
|      | Cheque Payment EBCCH20314080366 on 15 Mar 2022 with 2 items for INR 2.00 has beer<br>Approval. | rcreated successfully with status Pending |         |
| V    | Want to be notified by SMS or Email when this transaction is approved? Set it up in Alerts     | and Reminders.                            | 2       |

नीचे 'समाप्त करें' पर क्लिक करें।

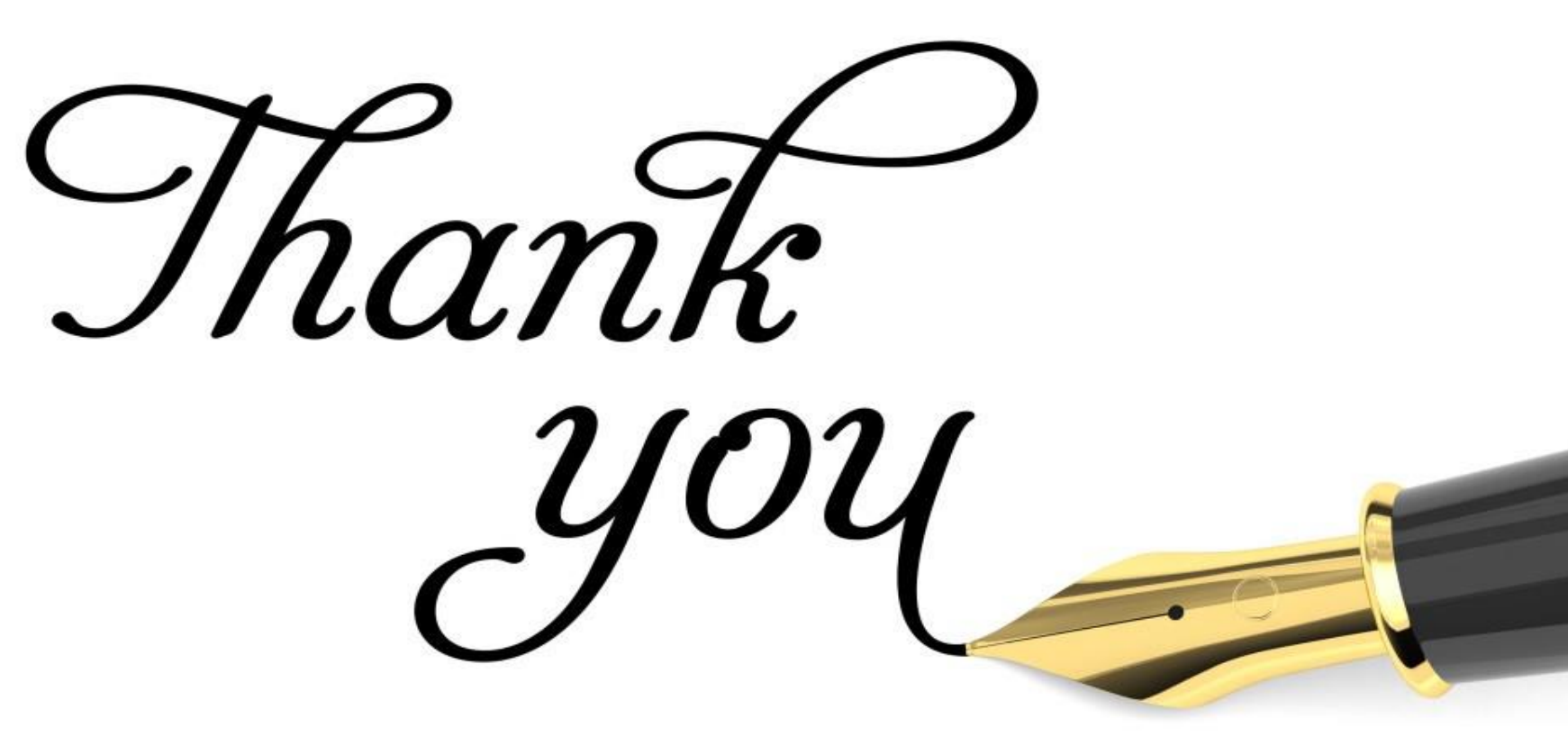